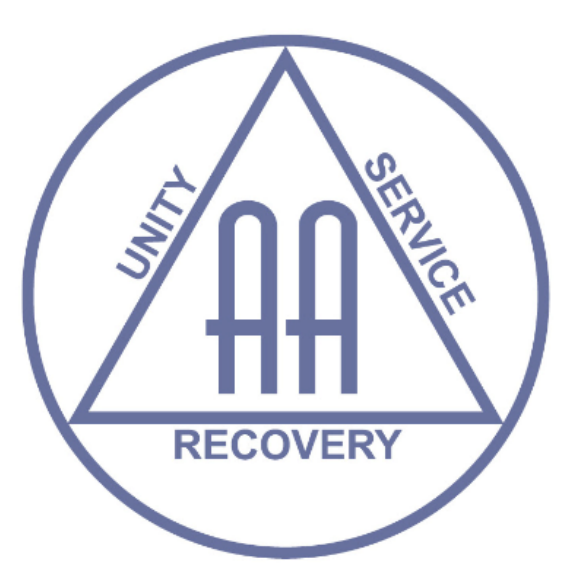

# Wordpress Microsite Administrator Guide

PI & EComms Sub-Committee

**Alcoholics Anonymous GB** 

A guide for editing Region and Intergroup Microsites

# Table of Contents

| Introduction and Scope                                                                                                    | . 3                               |
|----------------------------------------------------------------------------------------------------|-----------------------------------|
| Purpose of the Microsites (please read carefully before proceeding)                                                                         | 3                                 |
| Media Library                                                                                                    | 4                                 |
| Getting started                                                                                                    | 4                                 |
| Review the Microsite                                                                                                    | . 4                               |
| Logging on to your Microsite                                                                                                    | . 5                               |
| Editing Microsite Pages                                                                                                    | 6                                 |
| Access Region or Intergroup pages                                                                                                    | . 6                               |
| Editing a Microsite Page                                                                                                    | . 9                               |
| Key Editorial Control Elements identified                                                                                                   | 10                                |
| Common CMS Editing Features<br>Text Editing Section<br>Text Formatting Tools<br>Adding HyperLinks to a page<br>Steps to create a HyperLink. | <i>13</i><br>13<br>13<br>14<br>14 |
| The Intergroup or Region Home Page                                                                                                    | 15                                |
| Intergroup or Region Events                                                                                                    | 16                                |
| Additional Microsite Pages                                                                                                    | 16                                |
| Flexible Content 1 – Image with Text                                                                                                    | 17                                |
| Flexible Content 2 – Intergroup/Region Contacts Page                                                                                        | 18                                |
| Flexible Content 3 – Accordion Page                                                                                                    | 19                                |
| Flexible Content 4 – Text Page                                                                                                    | 20                                |
| Flexible Content 5 – Image Only page                                                                                                    | 21                                |
| Miscellaneous                                                                                                    | 22                                |
| Hints and Tips                                                                                                    | 22                                |
| Best Practice                                                                                                    | 22                                |
| Troubleshooting                                                                                                    | 22                                |
| Document Version Control                                                                                                    | 23                                |

# Introduction and Scope

A new Wordpress Website for Alcoholics Anonymous GB was launched in May 2024 to replace the previous website on the SilverInk platform. The new site maintains the provision of Regional and Intergroup Microsites where information specific to an Intergroup or Region can be published to facilitate communication between these service entities and members of the Fellowship. The Wordpress platform includes a comprehensive Content Management System (CMS). This is a tool that makes It easy to manage important aspects of your Microsite - like content- without needing to know anything about programming. This makes managing a Microsite accessible to anyone with a general knowledge of digital technology and applications such as word processing.

This guide is intended for members of either a Region or an Intergroup who have been appointed as a Microsite Administrator

# Purpose of the Microsites (please read carefully before proceeding)

The intent for Microsites is to provide a space for a Region or Intergroup to make service information available to members of the Fellowship. Examples of information which may be displayed include listing the @aamail.org email address for Liaison Officers, Service opportunities at Intergroup or Region, updating the dates, times and location for Service Meetings or any other information directly relating to a particular Region or Intergroup.

Region sites can be reached from the AAGB website Home page by navigating to the Members page and then selecting Region Pages, or directly using the URL - <u>https://www.alcoholics-anonymous.org.uk/regions/</u>

The Region Microsite page lists all sixteen Regions as well as a section for the four National Conventions. Selecting a Regional Microsite will take you to the Home page for that Region where you can access Region specific information or navigate through to any of the Intergroup Microsites that are associated with that Region. In some cases, an Intergroup may prefer to direct visitors to a separate website rather than use the Microsite facility. If this is the case, visitors will be directed away from the AAGB website.

Regions and Intergroups have the autonomy to create content to suit their needs. However, please keep the AA Traditions in minds when creating pages and content for your Microsite. It is suggested that Microsite Pages contain information specific to the Region or Intergroup rather than duplicate information which is already available elsewhere on the AA GB Website. Also keep in mind that personally identifiable information such as names, phone numbers or personal email addresses should not be published on a public facing Microsite.

Although a Microsite is public facing, it is highly improbable that people new to AA will "find" your Microsite when looking for support to stop drinking. Therefore, investing time and effort into creating and posting messages directed toward still suffering alcoholics is unlikely to find an audience. Therefore, it is suggested that Microsite content is tailored for existing members of the Fellowship and those doing service at Intergroup and Region.

Another thing to keep in mind is that information should be concise and as brief as possible. Complex pages with multiple text boxes, images or mixed content will make the pages unwieldy to view and difficult to navigate. Also keep in mind that most of the Microsite visitors will use a mobile device. This makes keeping page information succinct and accessible on a smaller screen even more important.

# Media Library

Each Microsite is provided with a media library where you can upload images, documents and graphic files for use on pages in the Microsite.

**IMPORTANT:** As a Microsite Admin, you are unable to remove/delete images from the library. Therefore, it is important to make sure the Media Library does not grow too large. A large Media Library will impact the performance of the Microsite.

There are some important things to keep in mind when adding files to the Media Library

- Image files should be JPEG or PNG format
- Documents should be in PDF format
- The maximum file size is 2 MB
- The maximum image dimensions should be 1600 x 1200 pixels
- Image resolution should be 300 dpi

# Getting started

### Review the Microsite

It is a good idea to review the current Microsite to familiarise yourself with the contents and structure. The Microsite will have a Homepage and one or more sub-pages. Examples of a Regional Microsite page and Intergroup Microsite page are shown below:

| Reg                                                                             | ion Home Page                                                                                                    |   | Inte                                                          | ergroup Home Page                                                                                                    |
|---------------------------------------------------------------------------------|----------------------------------------------------------------------------------------------------|---|---------------------------------------------------------------|----------------------------------------------------------------------------------------------------|
| <i>~</i>                                                                        |                                                                                                    |   |                                                               | Find a meeting                                                                                                    |
|                                                                                 | Find a meeting                                                                                                    |   | HUNARY                                                        | OME NEW TO AAT - MEMBERS - PROFESSIONALS - SHOP ABOUT AA - CONTACT                                                                                                    |
| East of Scotland                                                                | Region                                                                                                    |   | London Chelse                                                 | ea Intergroup                                                                                                    |
| tion / <u>Venion</u> / <u>Ingin Tops</u> / Los / Los<br>East of Scotland Region | C Back to all regime                                                                                                    |   | Home // Mambars // Region Pages // Londo                      | an Region North) // London Chelesa Intergraup                                                                                                    |
| Region Kome  Regionals Assembly dates  Service opportunities and                | East of Scotland Region                                                                                                    | ו | London Chelsea<br>Intergroup                                  | < Back to London Region (North)                                                                                                    |
| Contacts<br>Resist Yours                                                        | If you are now to AA and are seeking help, then you are very weicome indeed, and may find help on the home wave of the AA and the IE and of Social Registrat Assembly conversions of on                                                                                                 |   | Intergroup Home                                               | Landan Chalcas Intergroup                                                                                                    |
| Region Resources                                                                | In three Regional Representatives from the participating Intergroups of Abardeen, Angun,<br>Dandee, and File (which includes Parth), and represents their collective conscience. Any AA<br>member may attend Regional Assembly, as an observer, to learn more adout effort we do, or to |   | Introduction to Service                                       | London Cheisea Intergroup                                                                                                    |
| Regional Archive                                                                | In the out about the service opportunities on other if you would like to about their prease heregoes<br>to Region Meeting Dales, in the penul on your left                                                                                                    | J | The Pink Form – Keep your<br>meeting details up to date       | Your London Chelsea Intergroup of Alcoholics Anonymous covers around 64 meetings held<br>throughout the borough. The aim of Intergroup is to support its meetings in the common                                            |
|                                                                                 | Aberdeen & District Intergroup<br>Vercome to the Adverteen & District Intergroup information pages.                                                                                                    |   | Email Responder and Chat<br>Now Service                       | purpose of carrying the AA message to the still suffering alcoholic and, through the three<br>legacies of unity, service, and recovery, to develop and maintain good relations with all<br>organisations in the community. |
| Sub                                                                             | Land California                                                                                                    |   | SHARE magazine                                                | Chelsea Intergroup meetings are held on third Wednesday of the month every other month from<br>19:30 until 21:00 at St. Columbas Church, Pont Street, London SW1X OBD in the 1st Floor                                     |
| Pages                                                                           | This is the Intergroup page for AA members in Angus and<br>Dates.                                                                                                    |   | London Chelsea Intergroup<br>Contacts                         | Session Room.                                                                                                    |
|                                                                                 | First ext more                                                                                                    |   | Vacant Service Positions                                      | Wednesday November 15 2023                                                                                                    |
|                                                                                 | Dundee & Area Intergroup<br>Find est mere                                                                                                    |   | New meetings, closed<br>meetings, meeting<br>changes          | London Region (North) meetings are held on the dates listed below at 10:00. When they return<br>to face-to-face meetings they will be held at Mary Ward House, 5-7 Tavistock Place, London<br>WC1H BSN                     |
| Intergroup                                                                      | Fife Intergroup<br>Hotores Is File Intergroup. The File area covers from Durifermine to                                                                                                    |   | Telephone Service and 12<br>step Calls: Volunteers<br>Needed! | Date TBA<br>Updated 17.09.2023<br>The list below indicates all meetings within this Interarcup. To search for specific meetings.                                                                                           |
| sites                                                                           | First and many                                                                                                    |   | The Chelsea Messenger                                         | please use our <u>Meeting Finder.</u>                                                                                                    |
|                                                                                 | Parth & Kinness<br>Ventrume to Parth & Kreens Integracy local information<br>Part and more                                                                                                    |   | Nav Bar                                                       | View meetings in this intergroup $\rightarrow$                                                                                                    |

The Microsite Homepage serves as an introduction to your Region / Intergroup. Some information is automatically displayed. For Regional Microsites, the Home page lists each

#### Version 1.2 - May 2025

Intergroup affiliated with the Region. There is a navigation bar on the left of the page which allows you to navigate through additional Region-specific sub-pages.

Selecting an Intergroup from the Region page will take you through to the default page for that Intergroup.

This page is an introduction page for the Intergroup and lists Intergroup specific sub-pages in the Navigation bar on the left-hand side of the page. Located below the introduction is a link to all the AA meetings affiliated with the Intergroup. Clicking on the link brings the meeting tiles to view. This list of Intergroup meetings can also be downloaded as a printable PDF list

Navigate around the Homepage and subpages to familiarise yourself with the contents of each page. Check the accuracy of the existing information presented to you. Note any details which are out-of-date and require updating and/or amendment.

If you are new to the role of Microsite Administrator, your Intergroup / Region and outgoing ECLO / RECLO should be able to give you a brief on how the Microsite has been used and any developments envisaged for the Microsite in future. If the service post has been vacant, it may be useful to speak to the Chair and/or Secretary of the Intergroup / Region to get an understanding of what content they may want to see on the Microsite.

### Logging on to your Microsite

Once you are familiar with the details and layout of the microsite, it's time to log-in.

The URL for the Microsite Content Management system, is :- <u>https://www.alcoholics-anonymous.org.uk/wp-login.php</u>

Secure access to each Microsite is managed through the provision of a Microsite Manager account on the AA GB website. This will include a username and unique password. The username should be an @aamail.org service email address and, where possible, it is recommended that the Region or Intergroup ECLO email address is used for the Microsite Manager account. This promotes continuity and makes account management much easier.

Log in credentials may have been passed to you from the previous Microsite Manager. If so, please change the password as soon as possible when you have rotated into the Service Post. This is recommended as best practice to maintain site security following service post rotation.

If you have the username and password, you can change the password by following these steps

- 1. Login to the Wordpress CMS
- 2. From the left-side menu, select Profile
- 3. On the Profile page, scroll down until you find the Account Management section
- 4. Select Set New Password

| Account Management |                          |        |        |
|--------------------|--------------------------|--------|--------|
| New Password       | Set New Password         |        |        |
|                    | 13%X3d*RBSYEj3gh8*)ou#Ey | 🔊 Hide | Cancel |
|                    | Strong                   |        |        |
|                    |                          |        |        |

Enter your new password, or select the automatically generated password (Please remember, that your Microsite Security is only as good as your password strength) At the bottom of the Profile Page, select Update Profile to save your new password Make a note of your new password and use it next time you sign in to the Wordpress CMS

|   | You are now logged out.      |                              |
|---|------------------------------|------------------------------|
|   | Username or Email Address    |                              |
|   | Password                     |                              |
|   |                              | ۲                            |
|   | I'm not a robot              | reCAPTCHA<br>Privacy - Terms |
|   | C Remember Me                | Log In                       |
| ſ | Lost your password?          |                              |
|   | ← Go to Alcoholics Anonymous |                              |

If you have the @aamail.org email address without a password, you can reset the password from the log in page by clicking on the "Lost your password?" link below the log in box. This will send an email to the mailbox associated to your service email address. Please make sure you have access to this mailbox before requesting a password reset.

Once you have a valid username and password, you can log in successfully by entering your log in credentials and completing a standard security "Captcha".

If you haven't been passed the necessary Microsite login credentials, you can request them from the Helpdesk link on the AA GB Website: https://www.alcoholics-

anonymous.org.uk/members/helpdesk/. Choose the "Other

Matters" in the selection accordion.

# Editing Microsite Pages

# Access Region or Intergroup pages

Your user account will give you CMS permissions to access just your Region/Intergroup pages – select whichever is appropriate.

(Guidance from this point will focus working with an Intergroup Microsite but, in general, the steps are the same for a Regional Microsite also. Where there is a distinct difference for a Regional Site, this will be highlighted.)

| Alcoholics Anonymou | is + New                 |                                                          |                              |            |         | Tim B Microsite 🔝 |
|---------------------|--------------------------|----------------------------------------------------------|------------------------------|------------|---------|-------------------|
| Dashboard           | Profile                  |                                                          |                              |            |         | Help *            |
| 9] Media            | Personal Options         |                                                          |                              |            |         |                   |
| Intergroups Regions | Admin Colour Scheme      | Default                                                  | O Light                      | O Modern   | O Blue  | _                 |
| Profile             |                          | O Coffee                                                 | O Ectoplasm                  | O Midnight | O Ocean | _                 |
| Collapse menu       |                          |                                                          |                              |            |         | -                 |
|                     |                          | O Sunrise                                                |                              |            |         |                   |
|                     |                          |                                                          |                              |            |         |                   |
|                     | Toolbar                  | $\ensuremath{\checkmark}$ Show toolbar when viewing site |                              |            |         |                   |
|                     | Language <b>G</b> g      | Site Default ~                                           |                              |            |         |                   |
|                     | Name                     |                                                          |                              |            |         |                   |
|                     | Username                 | timbarker                                                | Usernames cannot be changed. |            |         |                   |
|                     | First Name               | Tim                                                      |                              |            |         |                   |
|                     | Last Name                | Barker                                                   |                              |            |         |                   |
|                     | Nickname (required)      | Timbarker Microsite                                      |                              |            |         |                   |
|                     | Display name publicly as | Tim B Microsite ~                                        |                              |            |         |                   |
|                     | Oceana de la fa          |                                                          |                              |            |         |                   |

In the top left-hand corner of the account screen, you will see the option labelled 'Alcoholics Anonymous'.

When viewing a web page clicking on this link will allow you to select your '*Dashboard*'. When in Edit Mode clicking on the '*Alcoholics Anonymous*' will give you the option to visit the Website or go straight to the AA Shop

Your 'Dashboard' link is also used to access the pages for your Intergroup and/or Region Microsite, depending on the permission that have been assigned to your account.

| Alcoholics Anonymou               | is 🕂 New             |       |
|-----------------------------------|----------------------|-------|
| 🚳 Dashboard 🔦                     | Dashboard            |       |
| Home                              | Activity             | ^ ¥ A |
| <b>9</b> ] Media                  |                      |       |
| 🛔 Intergroups                     | All Intergroup Pages |       |
| Q Regions                         | Add New              |       |
| よ Profile                         |                      |       |
| <ul> <li>Collapse menu</li> </ul> |                      |       |
|                                   |                      |       |

Select the *All Intergroup Pages* to see a list of all the pages for your Intergroup. The Existing microsite pages will be displayed as a list with the Homepage at the top of the list.

|                                                                                                    | Alcoholics Anonymous | Alcoholics Anonymous + New                                    |  |  |  |  |
|----------------------------------------------------------------------------------------------------|----------------------|---------------------------------------------------------------|--|--|--|--|
| • Mick groups         • All (378)   Mine (8)   Published (375)   Drafts (3)   Bin (3)         Bulk actions ~ Apply         All dates ~ Filter          All Intergroup Pages         Add New           Bulk actions ~ Apply         All dates ~ Filter          All Intergroup Pages         Add New           Bristol and District Intergroup         Edit   Ouick Edit   Bin Ylow          Profile           District and Text Page           — Image and Text Page Test             — Image only Page Test           — Image only Page Test           — Image only Page Test             Bulk actions ~ Apply           Bulk actions ~ Apply           Bulk actions ~ Apply |                      |                                                               |  |  |  |  |
| All Integroups         All Integroup Pages         Add New         Regions         Profile         Collapse menu         - Image with Text         - Image with Text         - Image and Text Page Test         - Text Page Test         - Image only Page Test         South Midlands Intergroup         Buik actions ∨ Appy                                                                                                    | Dr. Madia            |                                                               |  |  |  |  |
| All intergroup Pages         Add New         Regions         ▶ Profile         Collapse menu         - Integroup Contacts Page         - Integroup Contacts Page         - Image and Text Page Test         - Text Page Test         - Image only Page Test         South Midlands Intergroup         Title ‡         Bulk actions ∨ Appy                                                                                                    |                      | All (3/8)   Mine (8)   Published (3/5)   Drafts (3)   Bin (3) |  |  |  |  |
| Ald New       Bristol and District Intergroup         Regions       Edit   Ouick Edit   Bin   View         Profile       — Image with Text         Collapse menu       — Intergroup Contacts Page         — Image and Text Page Test       — Image only Page Test         — Image only Page Test       South Midlands Intergroup         Title ‡       Bulk actions ▼ Appy                                                                                                    | And intergroups      |                                                               |  |  |  |  |
| <ul> <li>Regions</li> <li>Profile</li> <li>Collapse menu</li> <li>— Image with Text</li> <li>— Image and Text Page Test</li> <li>— Text Page Test</li> <li>— Text Page Test</li> <li>— Image only Page Test</li> <li>South Midlands Intergroup</li> <li>Title ‡</li> <li>Bulk actions ∨ Appy</li> </ul>                                                                                                    | All Intergroup Pages |                                                               |  |  |  |  |
| <ul> <li>▶ Profile</li> <li>Collapse menu</li> <li>- Intergroup Contacts Page</li> <li>- Accordian Page Test</li> <li>- Image and Text Page Test</li> <li>- Text Page Test</li> <li>- Image only Page Test</li> <li>South Midlands Intergroup</li> <li>Title ‡</li> <li>Bulk actions ∨ Apply</li> </ul>                                                                                                    | O Regions            | Edit   Quick Edit   Bin   View                                |  |  |  |  |
| Collapse menu  Collapse menu  - Intergroup Contacts Page  - Accordian Page Test  - Image and Text Page Test  - Text Page Test  - Image only Page Test  South Midlands Intergroup  Title ‡  Bulk actions \ Apply                                                                                                    | + nogions            | — Image with Text                                             |  |  |  |  |
| Collapsemenu                                                                                                    | Profile              |                                                               |  |  |  |  |
| <ul> <li>Accordian Page Test</li> <li>Image and Text Page Test</li> <li>Text Page Test</li> <li>Image only Page Test</li> <li>South Midlands Intergroup</li> <li>Title ‡</li> <li>Bulk actions V Apply</li> </ul>                                                                                                    | Collapse menu        | — Intergroup Contacts Page                                    |  |  |  |  |
| <ul> <li>Accordian Page Test</li> <li>Image and Text Page Test</li> <li>Text Page Test</li> <li>Image only Page Test</li> <li>South Midlands Intergroup</li> <li>Title ‡</li> <li>Bulk actions V Apply</li> </ul>                                                                                                    |                      |                                                               |  |  |  |  |
| <ul> <li>- Image and Text Page Test</li> <li>- Text Page Test</li> <li>- Image only Page Test</li> <li>South Midlands Intergroup</li> <li>Title ‡</li> <li>Bulk actions V Apply</li> </ul>                                                                                                    |                      |                                                               |  |  |  |  |
| <ul> <li>- Text Page Test</li> <li>- Image only Page Test</li> <li>South Midlands Intergroup</li> <li>Title ‡</li> <li>Bulk actions ✓ Apply</li> </ul>                                                                                                    |                      | — Image and Text Page Test                                    |  |  |  |  |
| <ul> <li>- Text Page Test</li> <li>- Image only Page Test</li> <li>South Midlands Intergroup</li> <li>Title ‡</li> <li>Bulk actions V Apply</li> </ul>                                                                                                    |                      |                                                               |  |  |  |  |
| <ul> <li>Image only Page Test</li> <li>South Midlands Intergroup</li> <li>Title ‡</li> <li>Bulk actions ✓ Apply</li> </ul>                                                                                                    |                      | — Text Page Test                                              |  |  |  |  |
| <ul> <li>Image only Page Test</li> <li>South Midlands Intergroup</li> <li>Title ‡</li> <li>Bulk actions V Apply</li> </ul>                                                                                                    |                      |                                                               |  |  |  |  |
| South Midlands Intergroup Title ‡ Bulk actions ✓ Apply                                                                                                    |                      | — Image only Page Test                                        |  |  |  |  |
| Title ‡ Bulk actions ✓ Apply                                                                                                    |                      | South Midlands Intergroup                                     |  |  |  |  |
| Title  Bulk actions  Apply                                                                                                    |                      |                                                               |  |  |  |  |
| Bulk actions V Apply                                                                                                    |                      | □ Title ≑                                                     |  |  |  |  |
|                                                                                                    |                      | Bulk actions V Apply                                          |  |  |  |  |
|                                                                                                    |                      |                                                               |  |  |  |  |
|                                                                                                    |                      |                                                               |  |  |  |  |
|                                                                                                    |                      |                                                               |  |  |  |  |

Selecting the page name, or the Edit link below the page name will open the page in Edit mode so you can make changes. The Bin option is used to delete a page.

However, this delete option is **NOT** available for a standard Microsite Manager.

If you need to delete a page, please contact Helpdesk on the AA GB Website:

https://www.alcoholicsanonymous.org.uk/members/helpdesk/

Choose the "Other Matters" in the selection accordion.

### The Quick Edit function

| Intergroup      | ergroup Pages Add New                          |       |   |  |  |
|-----------------|------------------------------------------------|-------|---|--|--|
| All (378)   Min | e (8)   Published (375)   Drafts (3)   Bin (3) |       |   |  |  |
| Bulk actions    | V Apply All dates V Filter                     |       |   |  |  |
| 🗆 Title 🗘       |                                                |       |   |  |  |
| QUICK EDIT      | QUICK EDIT                                     |       |   |  |  |
| Title           | Bristol and District Intergroup                | Order | 0 |  |  |
| Slug            | bristol-and-district-intergroup                |       |   |  |  |
| Date            | 09-Sep v 18, 2023 # 09 38                      |       |   |  |  |
| Password        | -0R- D Private                                 |       |   |  |  |
| Update          | Cancel                                         |       |   |  |  |

The *Quick Edit* link allows you simple access to high level information on the page. In practice, editing the page title is the most common information to edit here.

You can also update the value in the *Page Order* box. The value set in this control manages the hierarchy of the pages listed in the Microsite. The homepage should always have the Order entry of zero (0). More information on the Page Order control is available below. Selecting *Edit* mode will open the microsite page and give you editorial access to all the components of the page.

As a Content Management System (CMS) Wordpress is extremely flexible and accessible. It is recommended to use the default settings for page attributes and elements until you are comfortable with how the CMS works. Most of the components you see on a page are configurable in one or more ways. As a rule of thumb, when editing a Microsite page, it is suggested that making small incremental changes and checking the result, before moving on to the next action, is the recommended approach as this reduces the potential for editorial mishaps which may then require rework.

Each time you make a change, click on the Update button in the Publish Control to save your change and make it visible on the Microsite page. You can then view your change by selecting the 'View Intergroup Page' at the top left of the Edit screen.

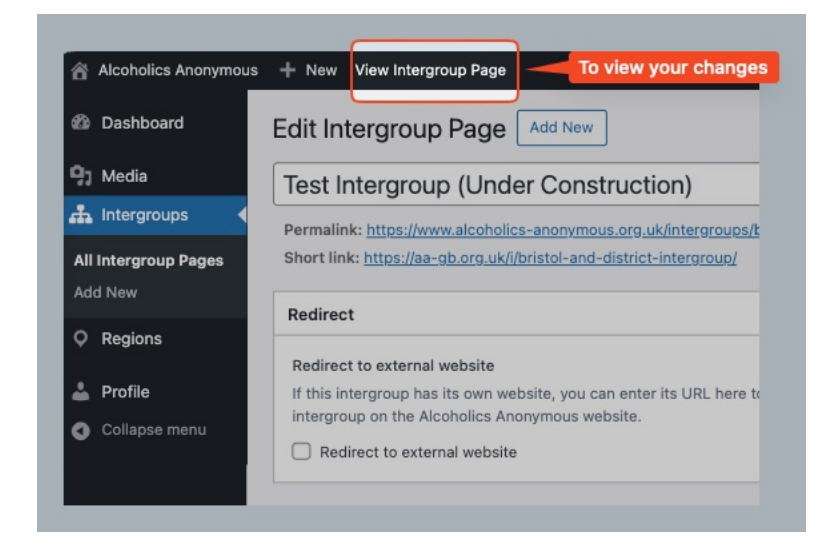

To switch back to the Edit page, click on the 'Edit Intergroup Page' in the same location.

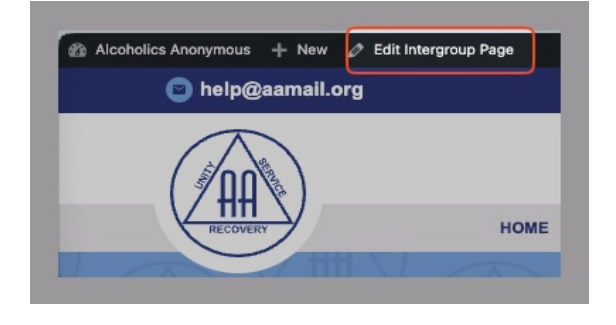

Editing a Microsite Page

The general layout of the Edit Mode is shown below. The editable elements are in the body of the page, in this case a simple Text Box. Additional Control elements are listed down the righthand side of the page.

# Key Editorial Control Elements identified

This image shows the main page control elements. The Controls are described in more detail below.

| Alcoholics Anonymo                | uus 🔸 New Valverhängings Poge                                                                                                    |                                                                                                    | lim 8 Microsite 🔲                                           |
|-----------------------------------|----------------------------------------------------------------------------------------------------|----------------------------------------------------------------------------------------------------|-------------------------------------------------------------|
| Dashboard                         | Edit Intergroup Page Assisse                                                                                                    | Scru                                                                                                    | ien Options *                                               |
| 몃) Media                          | Test Intergroup (Under Construction)                                                                                                    | Publish                                                                                                    | ~ ¥ *                                                       |
| A Intergroups                     | Permalitik: https://www.utocholcs-anonymous.org.uk/intergroup.phristol-and-district-intergroup/                                                                                                    | Pres                                                                                                    | few Channes                                                 |
| All Intergroup Pages              | Short Tak: https://ac.ab.org.uk/(brists-i-and-district i-intergroup/                                                                                                    |                                                                                                    | an cranger                                                  |
| Add New                           | Refrect 1. Publis                                                                                                    | Status: Published Edit<br>Visibility: Public Edit                                                                                                    |                                                             |
| · mgmm                            | Redirect to external website                                                                                                    | Published on: 18 Septe                                                                                                    | mber 2023 at                                                |
| 🛓 Profile                         | If this integroup has its own website, you can enter its URL have to redirect to that website instand of creating a page for the integroup on the Alcoholics Annymous website.                                                                                                    | 09:38 Edit                                                                                                    |                                                             |
| <ul> <li>Collapse menu</li> </ul> | Refrect to external website                                                                                                    | Exclude from SearchWP                                                                                                    |                                                             |
|                                   |                                                                                                    | Modified on: 19 May 2024 a                                                                                                    | at 14:44                                                    |
|                                   | Fieldie content A V A                                                                                                    | Modified by: Tim Barker                                                                                                    |                                                             |
|                                   | Per-bit costed                                                                                                    | Move to Bin                                                                                                    | Update                                                      |
|                                   | Use the Add Section button to add text, images, and other flexible content sections.                                                                                                    |                                                                                                    |                                                             |
|                                   | 3 Test 2. Page                                                                                                    | Intergroup Page<br>Attributes                                                                                                    | ~ ~ *                                                       |
|                                   | Heading Activity of the Activity of the Activi | Parent                                                                                                    |                                                             |
|                                   | This is a Sub Heading                                                                                                    | (no parent)                                                                                                    | ~                                                           |
|                                   | Test                                                                                                    | Order<br>D                                                                                                    |                                                             |
|                                   |                                                                                                    |                                                                                                    |                                                             |
|                                   | Text Box                                                                                                    | Featured image                                                                                                    | ~ ~ *                                                       |
|                                   | 3. Featured                                                                                                    |                                                                                                    | 100 C                                                       |
|                                   | The Test Integroup covers the city of Test and its surroundings from North Test in the North to South Test in the South and from the shores of the Estuary in the West to the southern limit of Hills in the East CONTROL Loom ignum doir at image, conscienting with, in at any etor pellettergue, malesuada insu, a, constall dam. Set id spageri at que, constalls tempora. Fusce withuld intiglia libors, as interdum field includes a constall temporation of the southern limit of Hills in the East grand, mile and constall temporation of the interpellettergue, malesuada insu, a, constall dam. Set id spageri at que, socurable tempora. Fusce withuld intiglia libors, as interdum field includes a constall temporation of the southern interpellettergue. The southern interpellettergue, malesuada insu, a, constall dam. Set id spageri at que, socurable tempora. Fusce withuld interpellettergue, base values as obliges and to be southern limit of Hills in the East Control of the southern interpellettergue interpellettergue. The southern interpellettergue interpellettergue interpellettergue interpellettergue interpellettergue interpellettergue. The southern interpellettergue interpellettergue interpelletter | Ctick the image to edd or ut<br><u>Remove featured image</u>                                                                                                    | odate                                                       |
|                                   | Add Section                                                                                                    | Excerpt                                                                                                    | A ¥ *                                                       |
|                                   | 4. Excerpt<br>Control                                                                                                    | Bristol and District Interg<br>centred on the City of Br<br>Excerpts are optional hand<br>summaries of your content<br>used in your theme. Learny<br>manual excerpts. | aroup is<br>ristol<br>-crafted<br>that can be<br>more about |
|                                   | 5. Region<br>Control                                                                                                    | Region<br>Region<br>Select the region that this<br>belongs to.                                                                                                    | ∧ ∨ *                                                       |
|                                   | 6. API Meetings<br>Control                                                                                                    | South Midlands Region API Intergroup record from AP BRISTOL & DISTRICT IN                                                                                             | × *                                                         |
|                                   |                                                                                                    |                                                                                                    |                                                             |

1. **Publish control** – this control manages visibility of the page and the publication of changes

| <ul> <li>Preview Changes – a user view of the page</li> </ul>                      |
|------------------------------------------------------------------------------------|
| <ul> <li>Status: should be Published – the page is available</li> </ul>            |
| <ul> <li>Visibility: should be Public – page is visible to all visitors</li> </ul> |
| <ul> <li>Published on: Date of original publication</li> </ul>                     |
| <ul> <li>Modified on: Date of the last change to the page</li> </ul>               |
| <ul> <li>Modified by: Last person to update the page</li> </ul>                    |
| <ul> <li>Move to Bin: option not available for Microsite Users</li> </ul>          |
| • Update Button – this will publish any changes you make so they                   |
| are viewable on the Microsite page                                                 |
|                                                                                    |

It is possible to use the Publish Control to put the page into Draft mode whilst you are editing it. The page will be temporarily removed from public view whilst it is being edited. This can be useful if you are making significant changes, but this is not necessary for minor changes to formatting or text. Change the status back to "Published" to make the page visible again.

2. **Page Attributes Control** – this important control manages the relationship of the page you are editing to the Microsite parent page. There are two elements:-

| Intergroup Page<br>Attributes | $\land \lor \blacktriangle$ |
|-------------------------------|-----------------------------|
| Parent                        |                             |
| (no parent)                   | ~                           |
| Order                         |                             |
| 0                             |                             |

Parent – the Parent selection dropdown for the Intergroup Homepage should always be left blank. Subsequent Microsite pages should reference the relevant Intergroup

**Order** - Numeric values entered here control the structure of the pages in the Microsite.

The Homepage for an Intergroup Microsite will always be the top level with an Order of 0 (zero). The position of subsequent pages in the structure is controlled by entering an increasing "Order" value. It is recommended to allocate order values to subsequent pages in increments of 10. This allows additional pages to be added without restructuring the whole Microsite.

For example,

- Homepage = 0
- Page 1 = 10
- Page 2 = 20
- Etc

Changing the order value on a page will alter the hierarchy of pages within the Microsite.

3. **Featured Image control** – this allows you to select an image from the media library which will be displayed as a thumbnail on the Parent Region page

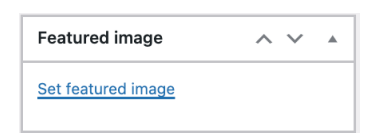

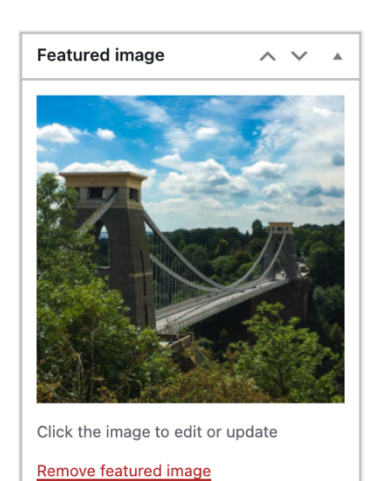

the Microsite Image library. When an image is selected you can set the caption or description for the image

Click on the "Set Featured Image" link to select an image from

Once an image is selected, the image is displayed in the control. Clicking on the image will display any metadata which is associated with the image when it was uploaded to the Media Library

You can remove the Featured Image using the link in the Control

4. The Excerpt control – the Excerpt is a summary description of the Intergroup

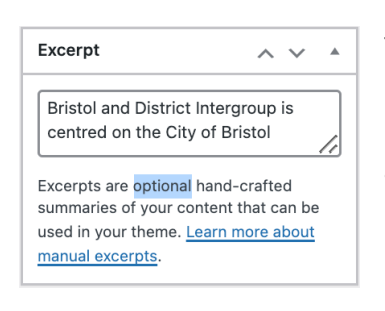

The Excerpt control allows you to add a short description of the Intergroup which will be shown on the Region Home Page. It is suggested that the excerpt provides a description of the geographical area covered by the Intergroup.

### 5. The Region control

| Region                      | ^      | $\sim$ |   |
|-----------------------------|--------|--------|---|
| Region                      |        |        |   |
| Select the region that this | interg | roup   |   |
| belongs to.                 |        |        |   |
| South Midlands Region       |        | ×      | • |

This control links the Intergroup to the Parent Region. Make sure your Region is selected form the dropdown. You should not have to change this setting

### 6. The Meeting Link control

| API                      | $\land \lor \land$ |
|--------------------------|--------------------|
| Intergroup record from A | PI                 |
| BRISTOL & DISTRICT IN    | TERGR × 👻          |
|                          |                    |

This control uses the built in Application Programming Interface (API) to link the Microsite to the meeting database and display the AA meetings in the Intergroup on the Microsite. This control should be set when the Microsite is created. If your meetings are not showing, select your Intergroup from the dropdown. Intergroups are sorted alphabetically.

### 7. Regional Intergroup Control

| Intergroups                 | ^         | $\sim$ | * |
|-----------------------------|-----------|--------|---|
| Intergroups                 |           |        |   |
| Select the intergroups that | are in ti | nis    |   |
| region.                     |           |        |   |
| × Aberdeen & District Inte  | rgroup    | ×      |   |
| × Angus & District Intergr  | oup       |        |   |
| × Dundee & Area Intergro    | up        |        |   |
| × Fife Intergroup           |           |        |   |
| × Perth & Kinross           |           |        |   |

# This is a control only present on REGIONAL MICROSITES.

This control should be populated with the Intergroups that are affiliated with a specific Region. If the Intergroups are not present, please send a request to the Helpdesk so that the intergroups can be reassociated.

# Common CMS Editing Features

### Text Editing Section

| xible content                                                                                                    | ^                                                            |
|----------------------------------------------------------------------------------------------------|--------------------------------------------------------------|
| xible content                                                                                                    |                                                              |
| e the Add Section button to add text, images, and other flexible content sections.                                                                 |                                                              |
| 1 Text                                                                                                    | + #                                                          |
| Heading                                                                                                    |                                                              |
| This is a Sub Heading                                                                                                    |                                                              |
|                                                                                                    |                                                              |
| Text                                                                                                    | Text Editor Options                                          |
|                                                                                                    | Visual Text                                                  |
| Paragraph 🔻 B I 🗄 🗏 66 🔗 🔀 🎆                                                                                                    |                                                              |
| - 🖻 🖉 Ω Ϧ Ϲ 🛛                                                                                                    |                                                              |
|                                                                                                    | I                                                            |
| The Test Intergroup covers the city of Test and its surroundings from North Test in the North to South Test in the South and from the shore        | es of the Estuary in the West to the southern limit of Hills |
| in the East                                                                                                    |                                                              |
| Lorem ipsum dolor sit amet, consectetur adipiscing elit. In sit amet orci pellentesque, malesuada risus a, convallis diam. Sed id sapien at        | ex convallis tempus. Fusce vehicula fringilla libero, ac     |
| interdum felis tincidunt at. Fusce consectetur, justo vitae sodales gravida, nisl orci convallis tellus, vel placerat justo nulla quis tellus. Sed | a sapien in nisl consectetur scelerisque. Sed eu arcu        |
| placerat, vestibulum sem vitae, accumsan neque. Suspendisse neque nisl, lobortis sit amet semper nec, tristique in mi. Etiam nec lacinia           | elit. Duis et facilisis dui, eget rhoncus mi.                |
| Curabitur accumsan vel eros et pellentesque. Donec quis risus quis augue condimentum ullamcorper. Nunc congue vestibulum purus ut l                | lobortis. Suspendisse lorem diam, efficitur vitae gravida    |
| interdum, semper quis metus. Vestibulum ante ipsum primis in faucibus orci luctus et ultrices posuere cubilia curae; Nam eget mi nec lace          | us porttitor scelerisque ut quis orci. Fusce vestibulum,     |
| massa sed pellentesque condimentum, metus ante volutpat sapien, at hendrerit mi tortor id nisi.                                                    |                                                              |

Creating and editing Text is carried using a CMS Text Editor. Two options are provided via the tabs at the top right of the Text Editor – 'Visual' and 'Text'

- The Visual tab provides a WYSIWYG (What You See Is What You Get) editor (like a word processor but more basic) entering text is fairly straightforward. You can do most normal word processor-type operations. It is recommended that you carry out most work on the Microsite using this WYSIWYG editor.
- The Text tab provides you with an HTML editor. HTML is one of the software languages used to create web pages and gives you full control of the page. CAUTION, if you don't know what you are doing DO NOT use the Source tab as changes can be difficult to undo/fix.

#### Text Formatting Tools

The Text Formatting Tools allow basic formatting of text added to the Text Box in the Visual tab. This set of tools is available wherever there is a Text Box within the Microsite.

The appearance of text in the CMS is controlled via <tags>. Wordpress provides 12 quicktags to format text for use in the Visual tab. These quicktags are identified in the screenshot below.

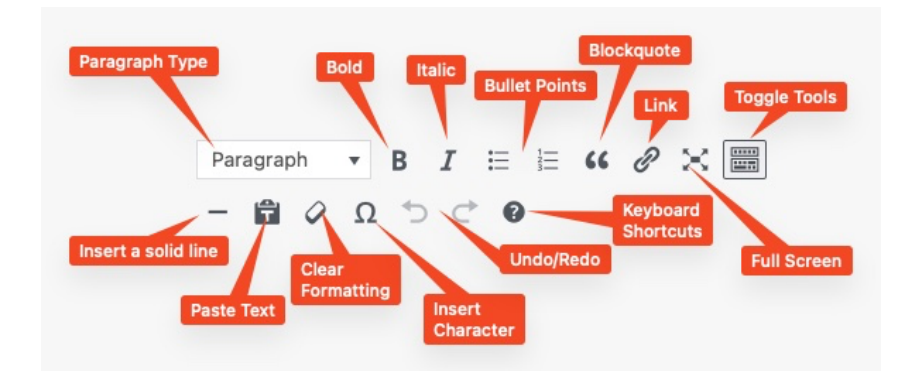

#### Adding HyperLinks to a page

Hyperlinks can be added to a Flexible Content depending on the type of content being added. Adding a HyperLink is done in the same way, regardless of where it sits.

Hyperlinks should be kept to a minimum to ensure simple navigation of the website Linking to a page that exists in the AAGB website is preferred

Linking to an external website should be done with care to ensure that AA Traditions are maintained

Links to an external website should be set to open in a separate browser tab (see below) A disclaimer should be added to an external link to clearly notify the person clicking on the link that they will be leaving the AAGB website.

#### Steps to create a HyperLink

| nsert/edit link                                                                                         | 1                                         |
|----------------------------------------------------------------------------------------------------|-------------------------------------------|
| nter the destination URL                                                                                |                                           |
| URL https://www.aa.org                                                                                  |                                           |
| Link Text AA World Service Website                                                                      |                                           |
| ck for Open link in a new tab                                                                           | Descriptive Text                          |
| r link to existing content                                                                              | Descriptive reat                          |
| Search                                                                                                  | Link to an existing page                  |
| No search term specified. Showing recent items.                                                         |                                           |
| Image only Page Test                                                                                    | INTERGROUP PAGE                           |
| Text Page Test                                                                                          | INTERGROUP PAGE                           |
| Image and Text Page Test                                                                                | INTERGROUP PAGE                           |
| Accordian Page Test                                                                                     | INTERGROUP PAGE                           |
| intergroup Contacts Page                                                                                | INTERGROUP PAGE                           |
| Image with Text                                                                                         | INTERGROUP PAGE                           |
| inage with text                                                                                         |                                           |
| SMR Suggested guidelines for Regional Secretaries                                                       | REGION PAGE                               |
| SMR Suggested guidelines for Regional Secretaries<br>Regional Privacy Policy                            | REGION PAGE                               |
| SMR Suggested guidelines for Regional Secretaries<br>Regional Privacy Policy<br>Officer Contact Details | REGION PAGE<br>REGION PAGE<br>REGION PAGE |

- 1. Import a button or create link text, as required
- 2. URL Add the URL for the link
- 3. Add a Description for the Link
- 4. External Links tick this box to open the external link in a new Browser Tab

5. If linking to an existing page, select the page from this list.

# The Intergroup or Region Home Page

By Default, the Intergroup Homepage is a General Text page.

In Published Mode, the page looks like this:-

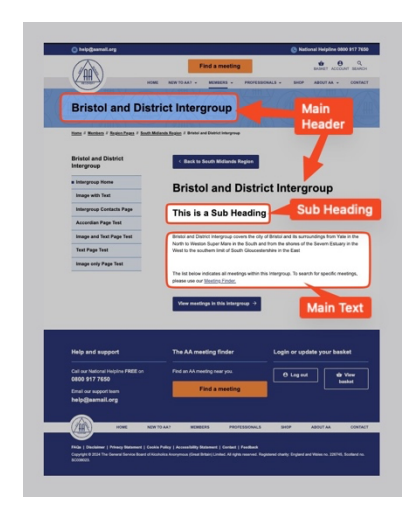

The Main Header is shown in two places on the page. The Main Header is also shown as the Intergroup Header on the Parent Region Page

Main text provides an Intergroup summary. It is recommended that the main text is limited to 2 or 3 paragraphs so that page length is kept to a readable length without requiring page scrolling.

### In Edit Mode the page looks like this :-

| E Aconcaca Anonymout | · + Neir Verittargoup High                                                                                                    | <u> </u> |
|----------------------|----------------------------------------------------------------------------------------------------|----------|
| E Dashboard          | Edit Intergroup Page [] Main Header                                                                                                    |          |
| 9; Meda              | Bristol and District Intergroup                                                                                                    |          |
| At intergroups       |                                                                                                    |          |
| Add New              |                                                                                                    |          |
| Q Regions            | heine                                                                                                    | ~ ~ *    |
| ≟ Profile            | Adjustice to service watchile<br>This interprojection is to monitority, expose control is URL, see to seducific to the webbite instance's documents on the laboration of the property and the second of the second of |          |
| O Collapos manu      | Reflect to advanta website                                                                                                    |          |
|                      |                                                                                                    |          |
|                      |                                                                                                    | ~ ~ *    |
|                      | Vacaba totat                                                                                                    |          |
|                      | Sub Header                                                                                                    |          |
|                      |                                                                                                    |          |
|                      | The state of the state of the s  |          |
|                      |                                                                                                    |          |
|                      | Main Text box                                                                                                    | Text     |
|                      |                                                                                                    |          |
|                      | - B 0 B 7 C 0                                                                                                    |          |
|                      |                                                                                                    |          |
|                      | Britori and District Intergroup covers the city of Britori and its sumoundings from Yase in the North to Weston Super Mare in the South and from the shores of the Severn Estuary in the West to the southern Intil of South Gioucesterinhie in the East                                                                                                    | - 11     |
|                      |                                                                                                    | - 1      |
|                      | The list below indicates all meetings within this intercome. To exercise meetings, please use our Maetine Finder                                                                                                    | - 1      |
|                      |                                                                                                    | - 1      |
|                      |                                                                                                    | - 1      |
|                      |                                                                                                    |          |
|                      |                                                                                                    | -        |
|                      |                                                                                                    | Section  |
|                      |                                                                                                    |          |

Page Header - Each page should have a Page Header as this will show in the navigation bar for each Microsite.

The Page Header also allows you to search for that specific page, so it is useful to follow a consistent naming convention

# Intergroup or Region Events

If your Intergroup or Region has an event entered in the AAGB Events Calendar, an Events page will automatically be created in your Intergroup or Region Microsite and the event(s) displayed. You do not need to make a separate entry for your event

# Additional Microsite Pages

Each Microsite on the new Wordpress Website was initially populated with information migrated across the SilverInk CMS. The number of pages for each Microsite remained the same as at the time the data was migrated.

Updates carried out to the SilverInk Microsite after the data migration will not have been brought across and will need to be re-created. Please contact the Helpdesk on the AA GB Website: <u>https://www.alcoholics-anonymous.org.uk/members/helpdesk/</u> and choose the "Other Matters" in the selection accordion.

In the new Wordpress website, each Microsite can have a Homepage and maximum of 9 additional pages. Flexible content can be added to any of these additional pages and the range of content allows for information to be presented in a variety of ways. Typically, 5 or 6 additional pages should provide ample opportunity to present Region or Intergroup specific information.

To create a new page for an Intergroup or Region Microsite, make sure you are in Edit mode for the Home page of the Microsite and click on the "Add a New Intergroup Page" button at the top of the page.

Add a title to the page and select the Parent Microsite from the Intergroup Page Attributes control. A numeric value for the "Order" of the page should then be entered. This will control where in the Microsite structure you wish the new page to sit. You can adjust the Order for each page in the Microsite structure to manage the sequence of pages displayed to a user visiting the Microsite. See <u>page 11</u> for more information

Once you have named the new page and added it to the microsite structure, you can add content to the page. The different flexible content options for pages are described in the following pages.

# Flexible Content 1 – Image with Text

This page allows an image to be displayed on a page with some accompanying text.

- The Page Header is displayed in the Microsite Navigation bar
- The Heading can be used as the Title, or Sub-Header, for the image
- The Text Box can contain the body text relating to the image
- The Image is where the uploaded image is located.
- The image should be a minimum of 540 x 360 pixels and a maximum of 1600x 1200 pixels.
- Clicking on the image when uploaded allows you to add a caption or description for the image
- The Image Format control affects how the image is displayed on the page
- The Page Layout Control changes the order of the Text/Image

#### Edit Mode

| nuclimora aee veo margicio rade                                                                                                    |                                                                                                    | Tire 8 Microshe                                                             |
|----------------------------------------------------------------------------------------------------|----------------------------------------------------------------------------------------------------|-----------------------------------------------------------------------------|
| Edit Intergroup Page Add New                                                                                                    |                                                                                                    | Screen Options *                                                            |
| Image with Text Page Header                                                                                                    |                                                                                                    | Publish                                                                     |
| Permitek the last spectrospectrum to the section of the section of |                                                                                                    | Preview Changes                                                             |
| Fieckle content                                                                                                    | ***                                                                                                    | † Status Published (10)                                                     |
| Paulale ourtent                                                                                                    |                                                                                                    | Walking Public [17]                                                         |
| Use the Add Section button to add text, images, and other flockie content sections.                                                                                                    |                                                                                                    | [1] FORMAN D. F. F. F. F. F. F. F. F. F. F. F. F. F.                        |
| Page Sub-Header                                                                                                    | + 0                                                                                                    | Exclude from SearchWP ModTest on: 6 May 2024 at 13 00                       |
| Heading                                                                                                    |                                                                                                    | Modified by Ten B Microsite                                                 |
|                                                                                                    |                                                                                                    | Mere to Bin                                                                 |
| Image<br>Must be at least 540 x 590 ps.                                                                                                    | Test lext Formatting Controls                                                                                                    |                                                                             |
|                                                                                                    |                                                                                                    | Attributes ^ ~                                                              |
| Uploaded Image                                                                                                    |                                                                                                    | Parent                                                                      |
|                                                                                                    | This is some text to accompany impact 1 for the 1st Rane of the TEXT Riskel Interview Microsofte                                                                                                    | Bristol and District Intergroup a Y                                         |
|                                                                                                    | The end of the second deck markets and the second second | 10                                                                          |
| and a state of the state of the |                                                                                                    |                                                                             |
|                                                                                                    | Text Entry Black                                                                                                    | Featured image A V                                                          |
|                                                                                                    | Text Liney block                                                                                                    | Set featured image                                                          |
| Image Format control                                                                                                    |                                                                                                    | Excerpt O.Y                                                                 |
|                                                                                                    |                                                                                                    |                                                                             |
|                                                                                                    |                                                                                                    |                                                                             |
| Image format                                                                                                    | Lanux                                                                                                    | Escerpts are optional hand-orafted<br>summaries of your content that can be |
| Rester to fit the whole image in the box                                                                                                    | C Teet laft and map right                                                                                                    | used in your theme. Learn more about manual excerpts.                       |
| Units                                                                                                    |                                                                                                    |                                                                             |
| Create one or more butten style links.                                                                                                    |                                                                                                    |                                                                             |
| LIN                                                                                                    | 504e Page Layout Control Kon                                                                                                    |                                                                             |
|                                                                                                    | Addite                                                                                                    |                                                                             |
|                                                                                                    | Add Sector-                                                                                                    |                                                                             |
|                                                                                                    |                                                                                                    |                                                                             |

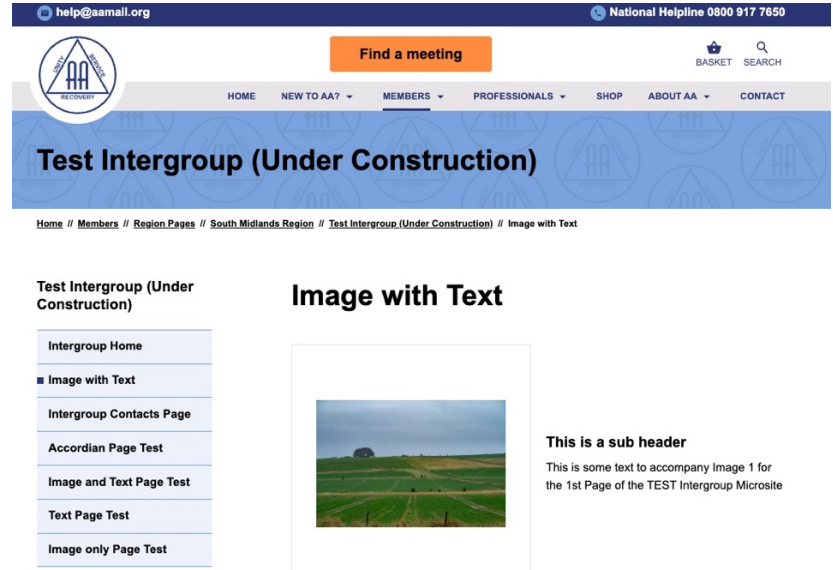

### Flexible Content 2 – Intergroup/Region Contacts Page

The Contacts Page allows you to create a list of contact details for officers in Service Posts.

Additional Contact Details sections can be added for each service post. A brief explanatory note can be added for each entry. It is recommended to only use service emails and roles in this section i.e. Intergroup Chair -<u>intergroup.chair@aamail.org</u>.

Phone numbers should not be displayed on this public facing page.

#### Edit Mode

| g Alcoholics Anonymous                          | w View Mergroup Fage                                                                                                    | Tin & Microle                                                                                                    |
|-------------------------------------------------|----------------------------------------------------------------------------------------------------|----------------------------------------------------------------------------------------------------|
| (3 Oushboard                                    | Intergroup Page Autome                                                                                                    | Screen Options +                                                                                                    |
| 9; Meda                                         | rgroup Contacts Page  Page Header Page Header Page Hea | Publish ^ V *                                                                                                    |
| Allintergroup Pages Add New O Regions A Profile | Na mana<br>Mana Mana<br>Marana<br>Mana Mana<br>Mana Mana Mana Mana Mana M                                                                                                    | T Status: Published (cd)     @::: Visibility: Published (cd)     @::: Visibility: Published (cd)     @::: 4 April 2024 at 07:22     [Column Factorial Content States (Cd)     [Exclude Trans States (Cd) |
| College Menu                                    | m<br>Tene fa '                                                                                                    | Modified or: 5 May 2034 at 13 02<br>Modified by: <u>Tim B Microsite</u><br>Mars.10.20                                                                                                    |
|                                                 | International International In | Intergroup Page<br>Attributes ~ * *<br>Parent<br>Bristol and District Intergroup V                                                                                                    |
|                                                 | (The a sender the Old                                                                                                    | Order<br>20<br>Featured image                                                                                                    |
|                                                 | Duralition         Veption conser           2         Regrega assorptionation                                                                                                    | Sectore image A C C C                                                                                                    |
|                                                 | Non City is a serie second the lifetimese Add a new Contact Section                                                                                                    | Excepts are optional hand-crafted                                                                                                    |
|                                                 | (https://insur/                                                                                                    | week your terms. <u>Learn nore about</u>                                                                                                    |
|                                                 | Pergrup Analytic Market Section                                                                                                    |                                                                                                    |
|                                                 |                                                                                                    |                                                                                                    |

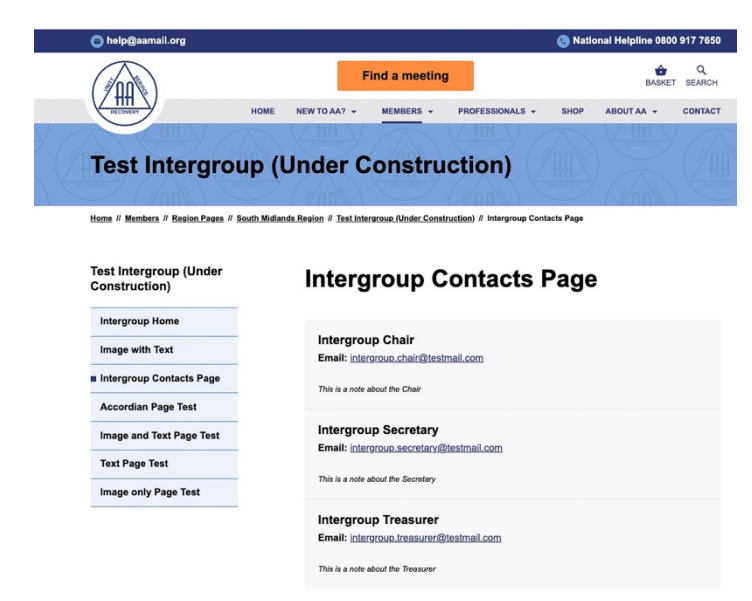

### Flexible Content 3 – Accordion Page

The Accordion section is a fantastic way to display a variety of different information in an interesting way. The configuration of the items allows information to be displayed ondemand. This approach allows different sections of information to be displayed independently and helps keep the page succinct and easy to read, especially useful for pages with a lot of textual information.

- The display will show a visible item heading. Additional information is revealed by expanding the section to show the text box for that item.
- Multiple items can be added to the page
- Only one item can be expanded at a time

Image only Page Test

### Edit Mode

| et intergroup Page 📼 💋 Page Header                                                                                                    |                                                                                                    |                                                                                                    |                                               |                                        |
|----------------------------------------------------------------------------------------------------|----------------------------------------------------------------------------------------------------|----------------------------------------------------------------------------------------------------|-----------------------------------------------|----------------------------------------|
|                                                                                                    |                                                                                                    |                                                                                                    |                                               |                                        |
| Accordian Page Test                                                                                                    |                                                                                                    |                                                                                                    |                                               | Public                                 |
| water management or and the second second second second second second second second second second second second                                                                                                    |                                                                                                    |                                                                                                    |                                               |                                        |
|                                                                                                    |                                                                                                    |                                                                                                    |                                               | 7 State Public Public State            |
|                                                                                                    |                                                                                                    |                                                                                                    |                                               | ······································ |
|                                                                                                    |                                                                                                    |                                                                                                    |                                               | E Published on 7 April 3               |
| Accelor                                                                                                    |                                                                                                    |                                                                                                    |                                               | C Exclusion from Same COM              |
| Accelor                                                                                                    |                                                                                                    |                                                                                                    |                                               | modified on \$100m (200m               |
| Item Header                                                                                                    |                                                                                                    |                                                                                                    |                                               | mathed to 20.835cm                     |
| nety'                                                                                                    |                                                                                                    |                                                                                                    |                                               | BaninBa                                |
| The sector heading is provide the first on the heading is more the fact protect and then                                                                                                    |                                                                                                    |                                                                                                    |                                               | Common Prov.                           |
|                                                                                                    |                                                                                                    |                                                                                                    |                                               | All-Bulan                              |
|                                                                                                    |                                                                                                    |                                                                                                    |                                               | Parent                                 |
| Text                                                                                                    | Formatting Controls                                                                                             |                                                                                                    |                                               | Bristal and Dation on                  |
| 174EE2222X                                                                                                    |                                                                                                    |                                                                                                    |                                               | 0000                                   |
|                                                                                                    |                                                                                                    |                                                                                                    |                                               |                                        |
| This is the second bullet in Section 1                                                                                                    |                                                                                                    |                                                                                                    |                                               | Pastured mage                          |
|                                                                                                    |                                                                                                    |                                                                                                    |                                               | Hom 1                                  |
|                                                                                                    | Item 1 Text Box                                                                                                 |                                                                                                    |                                               | ittern i                               |
|                                                                                                    |                                                                                                    |                                                                                                    |                                               | -14                                    |
|                                                                                                    |                                                                                                    |                                                                                                    |                                               |                                        |
|                                                                                                    |                                                                                                    |                                                                                                    |                                               |                                        |
| 18.117                                                                                                    |                                                                                                    |                                                                                                    |                                               |                                        |
|                                                                                                    |                                                                                                    |                                                                                                    |                                               | END-CALABIT                            |
| Optimal Surface style Tells, displayed Series The Sect context.                                                                                                    |                                                                                                    |                                                                                                    |                                               |                                        |
| UNK                                                                                                    | Dys.                                                                                                    | tar.                                                                                                    |                                               |                                        |
| 1 An West Service March Companying & X                                                                                                    | Outra                                                                                                    | v #95.00                                                                                                    |                                               |                                        |
|                                                                                                    |                                                                                                    |                                                                                                    |                                               |                                        |
|                                                                                                    |                                                                                                    |                                                                                                    |                                               |                                        |
| Paulog*                                                                                                    |                                                                                                    |                                                                                                    |                                               |                                        |
| [ten]                                                                                                    |                                                                                                    |                                                                                                    |                                               |                                        |
|                                                                                                    |                                                                                                    |                                                                                                    |                                               |                                        |
| Text<br>The lead content and any Toks are driven when a user childs on the heading.                                                                                                    |                                                                                                    |                                                                                                    |                                               |                                        |
|                                                                                                    |                                                                                                    |                                                                                                    | [New ] [No]                                   | 11 C                                   |
| 17453324V                                                                                                    |                                                                                                    |                                                                                                    |                                               | item 2                                 |
|                                                                                                    |                                                                                                    |                                                                                                    |                                               |                                        |
| This is served a but for Service 2 to tail you what Service 2 is all about.                                                                                                    |                                                                                                    |                                                                                                    |                                               |                                        |
| This is sample test for Section 2 to tell you what Section 2 is all about.                                                                                                    | and all before all defines manages where 12 and a station reaction, and another example the disease before and  | d sharin ee ee commente commente Pois acto inter delle la mandandard is scharter will seen often deltes an beild acto actobre Recenter out             |                                               |                                        |
| This is sample teacher Section 2 to tell you what Section 2 is all about.<br>Loven ipsum ditter all all consectatur adjoicing all, sed do examod tempor inde<br>gai officia deseruit natimet, not elle blocum.                                                                                                    | ket ul labore el dolore magna alique. Ul enim ad minim veniam, quis nostrud exemptation ullamos laboris noi ul  | utalipaje ex na commodo consepunt. Duta auto inure dotor in reprehendent in valaptate velit esse citum dotore ex fugiat nulla partetar. Excepteur sint | occascal cupidatal non product, surt in cuipa |                                        |
| This is asserption to the Sector 2 to told you what Sectors 2 and eleval.<br>Lower issues that an anot, constrainty adjoining will, see do example sector got office deservant notific anon it est laborate.                                                                                                    | tort ut labore et doore magna alique. Ut exim ad minim veniam, quis nostrud exercitation ullamos laboris noi u  | d aligage en an commodo conseguit. Duis adar non door in représendent in volgitaire valt eaux oitem doors au legat nuite particut. Europhon ant        | occaecal cupidatel non produnt, sunt in cuipe |                                        |
| This is simple text for Section 2 to tell you what Section 2 is all about.<br>Lowen gauge titler at anys, consentant adaptiong all, set do example tempor inde<br>gal efficie deseruit molit arem of exit become.                                                                                                    | durt ut labors et dobre magna alique. Ut enim ad minim venian, quis nostrud aversitation valance labors noi s   | i digge en a connoti conseput. Das acis non don is reprindent is vigitals will ease claim done as lopit nuls parter. Dopter ant                        | occaecal oupdetet non product, sunt in cuipe  |                                        |
| This is simply too for Section 2 to kill you what Section 2 is all always.<br>Large goan diator at error, consensity addressing all, sed do example theory incomes of this downurs multi-area of exit becomes.                                                                                                    | daet al labora et dictora magna alique. U estin ad mision venzan, quin nostrud exectuation alianno laboris mora | a alapa na a sonnois sonapad. Dan asin tore dar in ngenhender in valgtan will eas claun daon as lopif nais pantar. Dogelna ver                         | occaesal cupolitat non product, surt in culpa |                                        |
| This is sample too for Social's to be provided Social's 2 and allows.<br>Using space date of an exponential adaptory all, so if the search begrap and<br>all other descent reals aren if and allows.                                                                                                    | Ant a labora el dolora magna allque. U estes ad meses vestan, quia nostrui exercitation ultanos laboris noi a   | d alige er en somsels somsell. Die als han dat in syndwelset is vigeten wit even skan als hen als gerinds panke. Despine er                            | occasoal copidati no product, surt in cope    | Add a                                  |
| This is sample and its Selects 1 to kell you what Selects 2 and about.<br>Lumm peaks many select a set, consenter adjacong att, set do second tangor inco<br>or affice descort malit permit of elibroce.                                                                                                    | bet i blorn et doon meger aliges. Ut een al moon versen, gan motori everskelon vienno besma                     | a daga on as sensat surangat. Dan aan ne stor n oppondert in valgeen wit was stan stor on typende perder. Enopue er                                    | onceanant hup-black non-product, surd in cupe | Add a                                  |
| The a sample set of the Sector's Tar Mar gas what Sector 2 is and whose.<br>Larren peaks micro ad ance, researching addressing with, set of the sectors' target rese,<br>and whose micro the peak and address.                                                                                                    | der of laten at Bonn regen allgas. If each ad recent result, bait heinde versitiers valents beins het i         | d digi ya na samada samayat. Da wa na kati n naponani n kapan wit na dina kati n n hant na panat. Engan an                                             | occasion cupdate for product, surf in capa    | Add a<br>New                           |
| These seconds and the Seconds 2 to set group used as Section 2 is and material.<br>Levers that the set of lands, instrumentary adjustion gail, but of the second second section 2 is a<br>set of the Second Section 2 is a set of the second second | den et diene et diene vergen gelige. It were det neen verse, hat hander werdeliker alleren diene die            | a daga na samah minaga bin sa na kara nganahari nagan na ana dan kara na nga na gana bingan n                                                          | onaustropolati no produt, surt in nige        | Add a<br>New<br>Item                   |
| This is supported for faces to the first solution basis to at about the first solution basis to at about the first solution of the first solution of the f    |                                                                                                    |                                                                                                    | personal registrate for product, such in edge | Add a<br>New<br>Item                   |
| The same marks the field of a set of the field of a set of the same field of the field of a set of the same field of the same field of the    | in a false a dass reger dass. U sen of none verse, par value describen dens laten are                           |                                                                                                    | promoti ngolat ng probint, kut in nga         | Add a<br>New<br>Item                   |
| This sample and typical to be sign and being 1 at almost.<br>Lead to the sign of the sign of the sample sign of the sample sign o  |                                                                                                    |                                                                                                    |                                               | Add a<br>New<br>Item                   |
| The spectral factors (2) of grand databases 2 a distance of the spectral databases (2) and (2) and (2)    |                                                                                                    |                                                                                                    |                                               | Add a<br>New<br>Item                   |

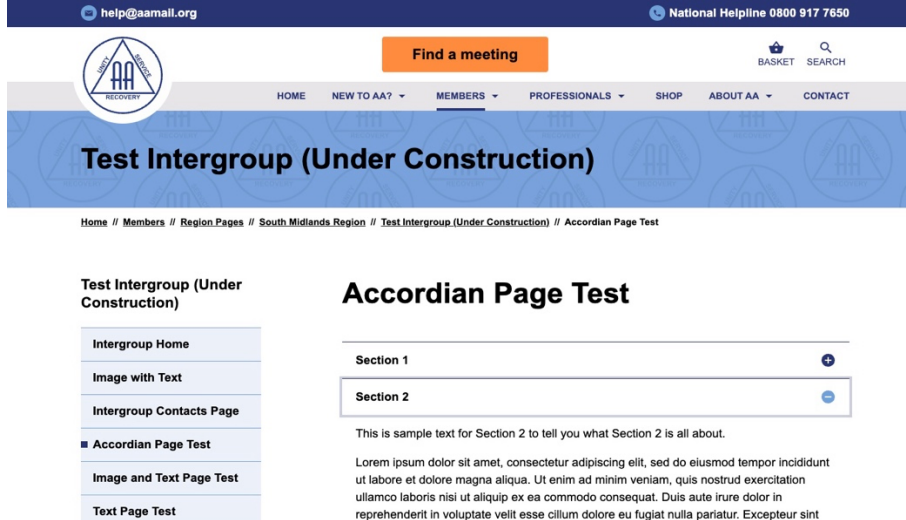

### Flexible Content 4 – Text Page

This is a simple page with a Text Box and a Text Header. It allows a block of text to be displayed with a simple heading.

Edit Mode

| (E Alabaka Anarym   |                                                                                                    | Tan B Marasha 🔳                                                               |
|---------------------|----------------------------------------------------------------------------------------------------|-------------------------------------------------------------------------------|
| () Ceshboard        | Edit Intergroup Page Territoria                                                                                                    |                                                                               |
| 12 Martin           | Ter Beer Page Header                                                                                                    | Patrice a V A                                                                 |
| di response         |                                                                                                    |                                                                               |
| All interprop Pages |                                                                                                    |                                                                               |
| Addition            | Feder somet                                                                                                    | a Vichity Bath M                                                              |
| O Regions           | Padde seriest                                                                                                    | E Publiched on 20 April 2024 of 10-51                                         |
| ⊥ Profile           | Use the Add Section bullets of a set rest, image, are of the factors constrained as                                                                                                    | 10                                                                            |
| O Colleges merce    | 3 Not                                                                                                    | C Exclude Yorn SearchWP                                                       |
|                     | Taut Hander                                                                                                    | Modified by: Tim & Microsofte                                                 |
|                     |                                                                                                    |                                                                               |
|                     |                                                                                                    | Monta Re                                                                      |
|                     |                                                                                                    | Annual Inc.                                                                   |
|                     | Taut Compating Controls                                                                                                    | Atributes A V *                                                               |
|                     | Text Formatting Controls                                                                                                    | Parent                                                                        |
|                     |                                                                                                    | Bristol and District Intergroup. V                                            |
|                     | Lonen (psym disir sit and, consected a diploting with the analytic of peletrospy, massed muss diverses and use a convelident solution space and use a convelident solution space and use a conversion of the analytic of the analytic of the a | Order                                                                         |
|                     | hau vare incruzen under ordenanzea under under aus frankte und Frankte und Frankte und Frankte und Frankte und                                                                                                    | 90                                                                            |
|                     |                                                                                                    |                                                                               |
|                     | lext Box                                                                                                    | Festured shape A V 1                                                          |
|                     |                                                                                                    | Int hotest mark                                                               |
|                     |                                                                                                    |                                                                               |
|                     |                                                                                                    | Except ^ v +                                                                  |
|                     |                                                                                                    |                                                                               |
|                     |                                                                                                    |                                                                               |
|                     |                                                                                                    | Excerpts are optional hand-onaflest<br>isommaries of your content that can be |
|                     |                                                                                                    | used in your themes tages more about<br>Datual excepts                        |
|                     |                                                                                                    |                                                                               |
|                     |                                                                                                    |                                                                               |

| 🖻 help@aamail.org                       |                                                                                                    | 🕓 National Helpline 0800 917 7650                                                                             |  |  |
|-----------------------------------------|----------------------------------------------------------------------------------------------------|----------------------------------------------------------------------------------------------------|--|--|
|                                         | Find a meeting                                                                                                    | BASKET SEARCH                                                                                                 |  |  |
| RECOVERY                                | HOME NEW TO AA? - MEMBERS - PROFESS                                                                                                    | SIONALS - SHOP ABOUT AA - CONTACT                                                                             |  |  |
| Test Intergro                           | up (Under Construction                                                                                                    |                                                                                                    |  |  |
| Home // Members // Region Pages //      | South Midlands Region // Test Intergroup (Under Construction) // Te                                                                                                    | xt Page Test                                                                                                  |  |  |
| Test Intergroup (Under<br>Construction) | Text Page Test                                                                                                    |                                                                                                    |  |  |
| Intergroup Home                         | This is a heading for a Text page                                                                                                    |                                                                                                    |  |  |
| Image with Text                         | Lorem ipsum dolor sit amet, consectetur adipiscing elit. In sit amet orci pellentesque,                                                                                                    | piscing elit. In sit amet orci pellentesque,                                                                  |  |  |
| Intergroup Contacts Page                | malesuada risus a, convallis diam. Sed id sa<br>libero, ac interdum felis tincidunt at. Fusce c                                                                                             | apien at ex convallis tempus. Fusce vehicula fringilla<br>consectetur, justo vitae sodales gravida, nisl orci |  |  |
| Accordian Page Test                     | convallis tellus, vel placerat justo nulla quis tellus. Sed a sapien in nisì consectetur sceleri:<br>Sed eu arcu placerat, vestibulum sem vitae, accumsan neque. Suspendisse neque nisì, lo | tellus. Sed a sapien in nisl consectetur scelerisque.<br>accumsan neque. Suspendisse neque nisl, lobortis     |  |  |
| Image and Text Page Test                | sit amet semper nec, tristique in mi. Etiam nec lacinia elit. Duis et facilisis dui, eget moncu                                                                                             |                                                                                                    |  |  |
| Text Page Test                          |                                                                                                    |                                                                                                    |  |  |
| Image only Page Test                    |                                                                                                    |                                                                                                    |  |  |

### Flexible Content 5 – Image Only page

The Image Only page is a simple image page which allows presentation of an uploaded image.

Once uploaded, clicking on the image allows you to edit the image Title, Caption and Description.

There is also an [*Alt Text*] field associated with an image. You can use this to provide additional information for an image which improves accessibility for sight impaired visitors to your Microsite. The [*Alt Text*] is used by screen readers, which are browsers used by people with a visual impairment for example. These screen readers tell them what is on the image by reading the [*Alt Text*]

Edit Mode

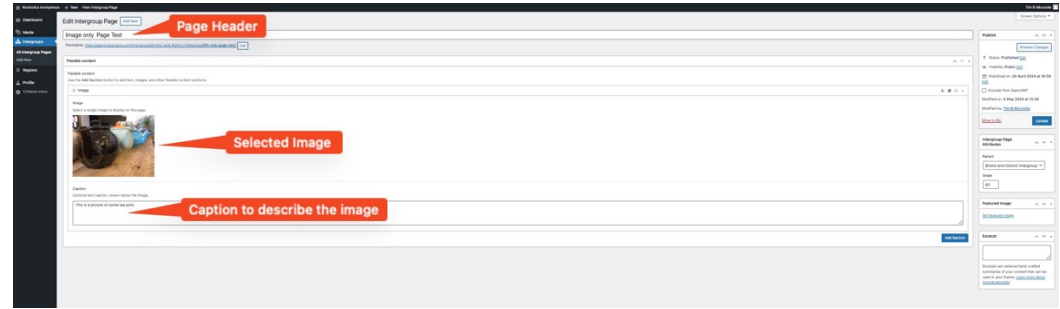

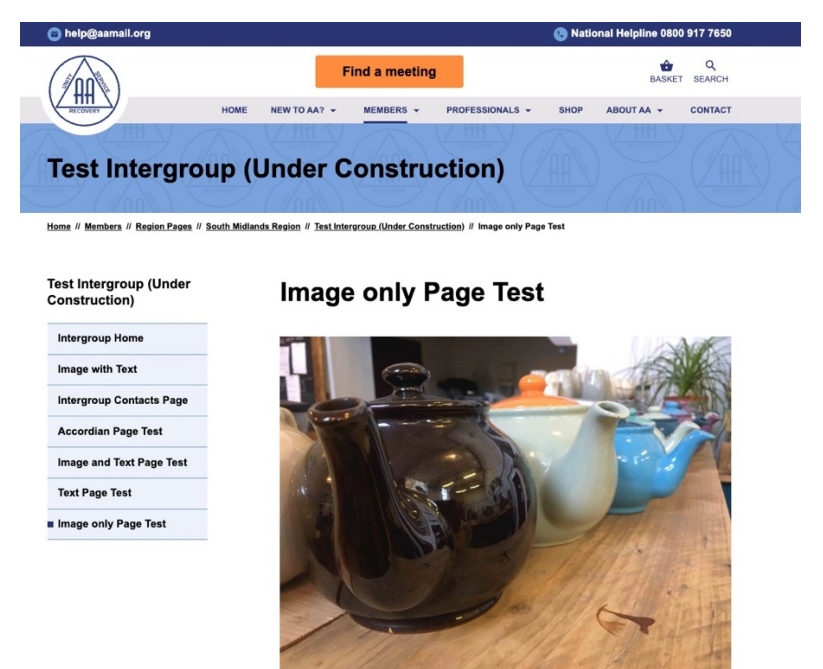

is is a picture of some tea pots

# Miscellaneous

### Hints and Tips

- If you cut and paste text from another document (i.e. a MS Word document or Google doc) or web page, the Wordpress formatting system may not be compatible and have unexpected results in the CMS editor. You can get round this by using the 'Clear Formatting' tool from the Text Formatting Toolbar
- Click on the Update button frequently, and especially if you are taking a break.
- Make small changes then Update and check the appearance of the change on the page before moving on to the next change.

### **Best Practice**

- DO Use JPEG's an PDF's when uploading files to the Media Library
- DO follow the Family Look to maintain a consistent appearance across the website ('Family Look Design Guidelines' can be found in the AAGB website Document Library)
- DO keep information on Microsite pages as succinct and brief as possible
- DO use a variety of Flexible Content to make the Microsite attractive and interesting to read

# Troubleshooting

- If your Intergroup Microsite doesn't appear in your Region Page, make sure the correct Region is selected in the <u>Region Control</u> on your Intergroup Home Page
- If the order of your Microsite Pages is out of sync, check the Page Attributes Control
- If the button to display the list of meetings in your Intergroup is not visible, check the <u>API control</u>
- If a new page doesn't appear in your Microsite, check you have selected the appropriate Parent in the Intergroup <u>Page Attributes</u> control

# **Document Version Control**

| Title         | Wordpress Microsite Administrator Guide |                                                                                                    |            |        |
|---------------|-----------------------------------------|----------------------------------------------------------------------------------------------------|------------|--------|
| Created By    | Tim Barker                              |                                                                                                    |            |        |
| Date Created  | 1 <sup>st</sup> June 2024               |                                                                                                    |            |        |
| Maintained By | PI & EComms Sub Committee               |                                                                                                    |            |        |
| Version       | Modified Modifications Made Date Status |                                                                                                    |            | Status |
| Number        | Ву                                      |                                                                                                    | Modified   |        |
| 1.0           | Tim B                                   | Initial Version                                                                                                    | 1/6/2024   | Public |
| 1.1           | Tim B                                   | <ol> <li>Minor text updates</li> <li>Linking Intergroup Microsites</li> <li>to Regions</li> <li>Using Draft status to hide a</li> <li>page.</li> <li>Remove the Link Style</li> <li>section.</li> </ol> | 10/8/2024  | Public |
| 1.2           | Tim B                                   | Added information for<br>creating additional Microsite<br>pages. Minor changes to<br>text.                                                                                                    | 20/05/2025 | Public |
|               |                                         |                                                                                                    |            |        |